### EVE-NG środowisko do testowania/nauki

### MBUM #3 Kraków

### **IHOR HRESKIV**

Architekt systemów informatycznych, sieci oraz chmur obliczeniowych. Pracuję w branży od 15 lat.

- FreeBSD
- VmWare
- Linux
- Asterisk
- Mikrotik

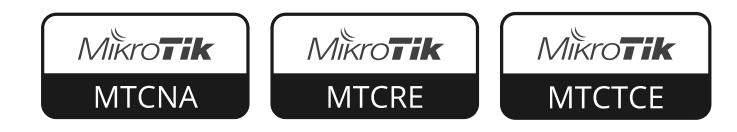

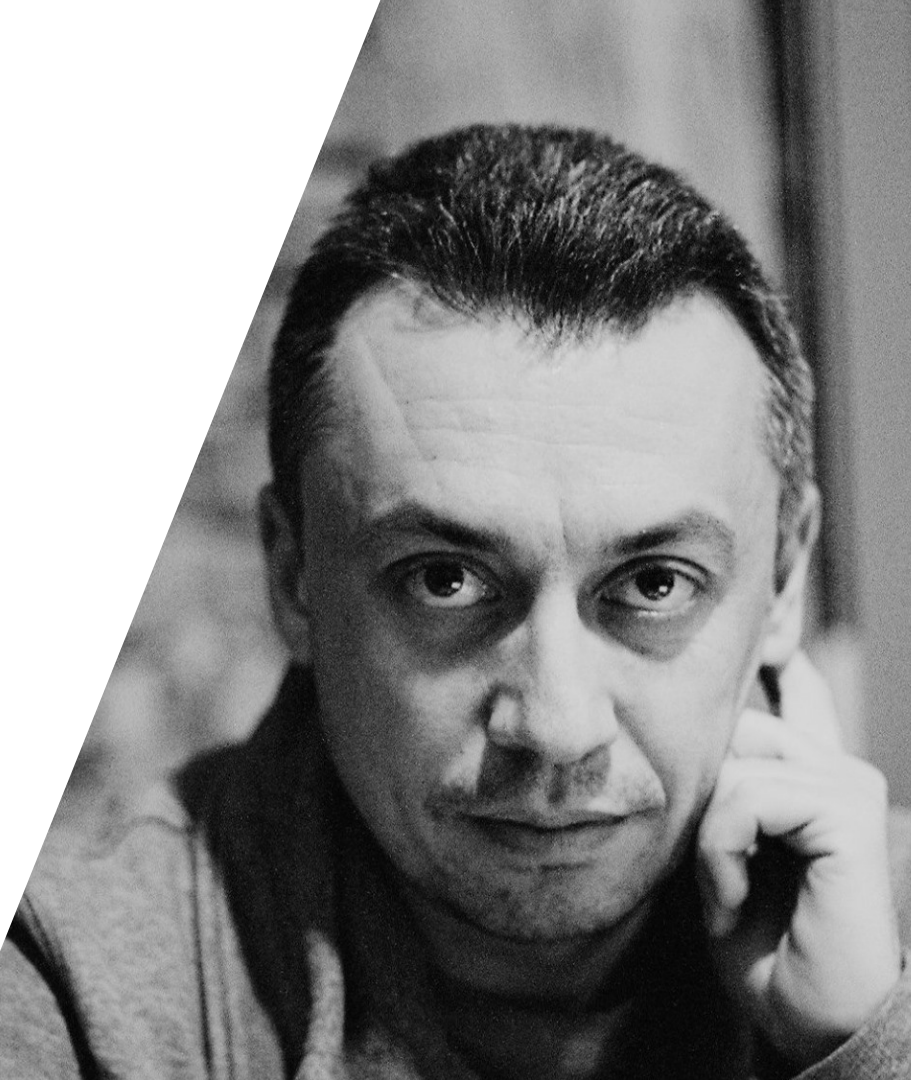

### Sposoby testowania

- Testowanie lub budowanie na bare metal urządzeniach

- Testowanie na produkcji

- Testowanie w środowisku wirtualnym

### Testowanie na bare metal

- brak ilości RouterBoard
- koszt rozwiązania
- wachlarz kabli

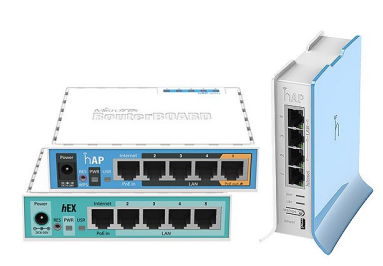

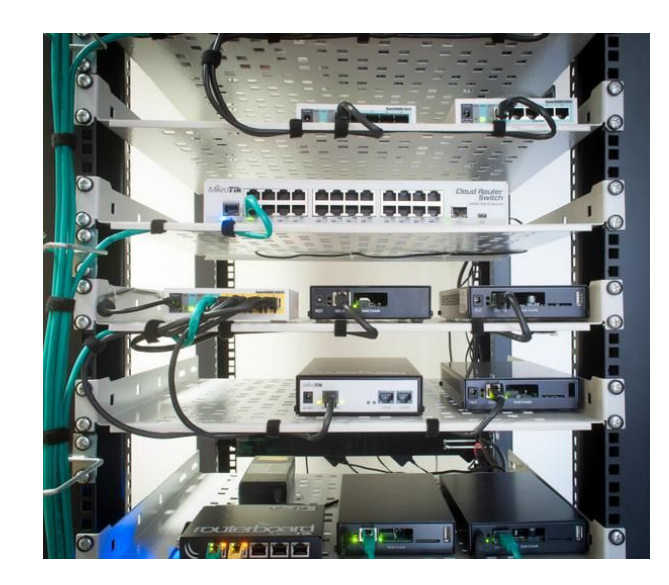

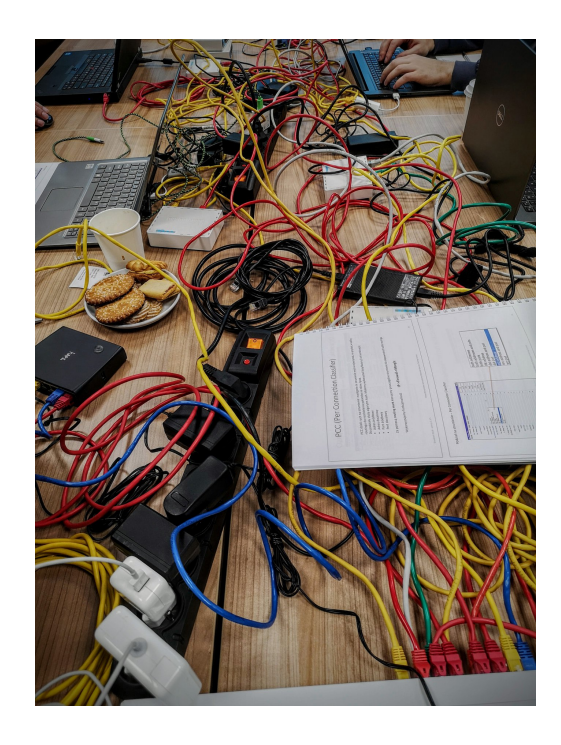

### Testowanie na produkcji

Możemy testować w środowisku produkcyjnym. Czasami zdarza się tak :)

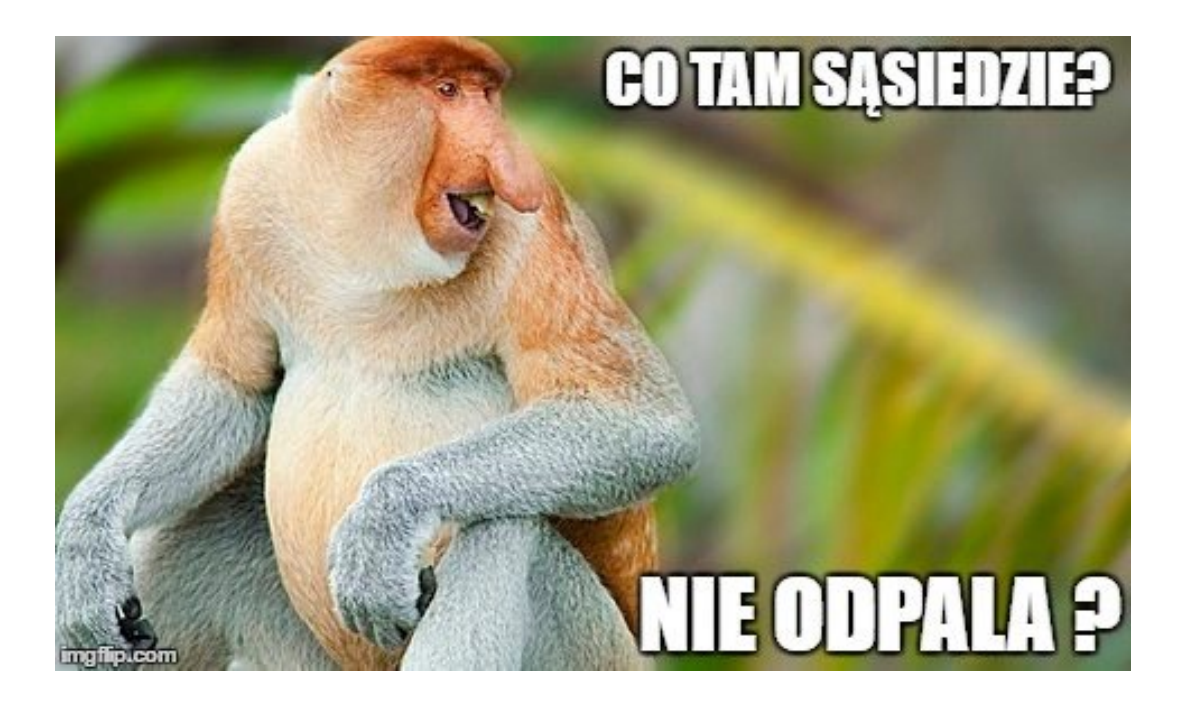

### Testowanie w środowisku wirtualnym

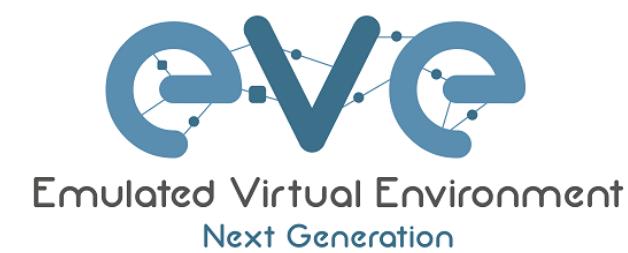

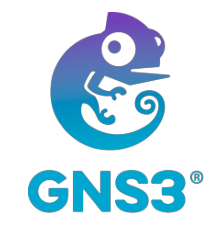

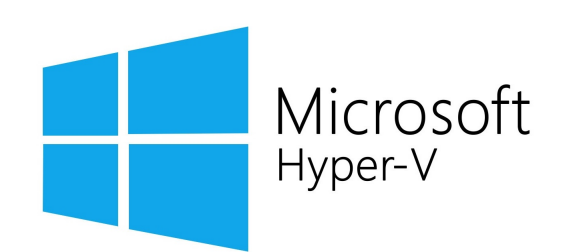

# **M**Ware<sup>®</sup>

Ihor Hreskiv dla MBUM #3 Kraków

### **EVE-NG vs GNS3**

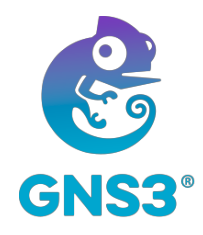

- architektura client-serwer
- niezbędny klient «standalone»
- wsparcie QEMU

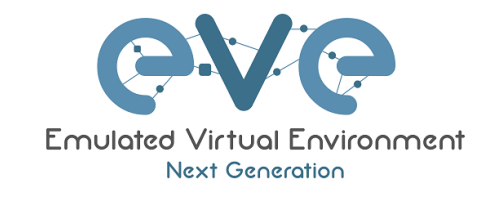

- architektura clientless
- wystarczy tylko przeglądarki
- wsparcie QEMU

### Możliwości EVE-NG

- design «click and play»
- import/export konfiguracji
- HTML5 interface użytkownika
- modyfikowany kernel wspiera L2 protokół
- bare-metal lub wirtualna instalacja
- możliwość instalacji na debian systemie

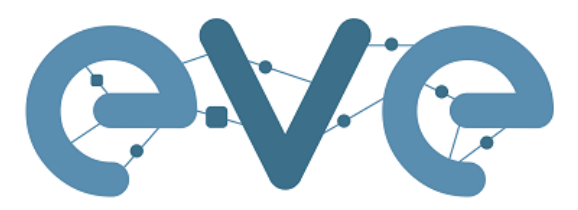

#### Emulated Virtual Environment Next Generation

https://www.eve-ng.net/downloads/eve-ng-2

### **PRO** wersja

- zaawansowany UI (można edytować wygląd połączeń, dowolne rysowanie linii)
- 100% clientless
- zintegrowany Docker (wireshark, html5 desktop)
- ilość nod zwiększona od 63 do 1024
- hot-links można łączyć nody bez ich wyłączenia
- możliwości ustawienia parametrów połączeń: jitter, delay, loss rate, data rate

### Dodanie obrazu RouterOS

 Logujemy się do eve-ng hostu za pomocą SSH (default login: root, hasło: eve)
 Dodajemy folder w systemie zgodnie z zaleceniami mkdir /opt/unetlab/addons/qemu/mikrotik-6.43.8/

3. Wchodzimy do tego folderu

cd /opt/unetlab/addons/qemu/mikrotik-6.43.8/

4. Pobieramy obraz RouterOS

wget https://download.mikrotik.com/routeros/6.43.8/chr-6.43.8.img.zip

5. Rozpakowujemy obraz

unzip chr-6.43.8.img.zip

6. Zmieniamy nazwę zgodnie z regułami

mv chr-6.43.8.img hda.qcow2

7. Poprawiamy uprawnienia plików

/opt/unetlab/wrappers/unl\_wrapper - a fixpermissions

### **Dodanie obrazu RouterOS**

#### chr-eve.sh

#!/bin/bash
mkdir /opt/unetlab/addons/qemu/mikrotik-6.43.8/
cd /opt/unetlab/addons/qemu/mikrotik-6.43.8/
wget https://download.mikrotik.com/routeros/6.43.8/chr-6.43.8.img.zip
unzip chr-6.43.8.img.zip
rm chr-6.43.8.img.da.qcow2
/opt/unetlab/wrappers/unl\_wrapper -a fixpermissions

### Odnośniki do obrazów

### LINUX - <u>https://bit.ly/2T1ygeM</u>

### IOS - <u>https://bit.ly/2Mid5lV</u>

WINDOWS 7 - <a href="https://bit.ly/2sAlA2N">https://bit.ly/2sAlA2N</a>

Ihor Hreskiv dla MBUM #3 Kraków

# Packet integracyjny

Wersja do Windows automatycznie wykrywa architekturę (x86 czy x64) Wireshark 2.2.5 instalacja UltraVNC 1.2.12 instalacja putty 0.68 (domyślny telnet client)

Windows - <u>https://bit.ly/2sdf2Hp</u>

Linux - https://github.com/SmartFinn/eve-ng-integration

### Dodawanie nody do projektu

|                    | ADD A NEW NODE                                                                                                    |
|--------------------|----------------------------------------------------------------------------------------------------|
| DD A NEW NODE      | Template                                                                                                    |
|                    | MikroTik RouterOS                                                                                                    |
| emplate            | Number of nodes to add Image                                                                                                    |
| Nothing selected 🗸 | 1 mikrotik-6.43.8 •                                                                                                    |
|                    | Name/prefix                                                                                                    |
| i odcel            |                                                                                                    |
| MikroTik RouterOS  | icon  Router.png                                                                                                    |
|                    | uup                                                                                                    |
|                    | CPU Limit CPU RAM (MB) Ethernets 1 256 4 QEMU Version QEMU Arch QEMU Nic tpl(default 24.0) * tpl(x86_64) * tpl(e1000) * QEMU custom options -machine type=pc-1.0,accel=kvm -serial montstdio -nographic -nodefconfig -nodel Startup configuration None * Delay (s) 0 |

## Dodawanie nody do projektu

| CPU                    | RAM (MB)                  | Ethernets          |
|------------------------|---------------------------|--------------------|
| 1                      | 256                       | 4                  |
| QEMU Version           | QEMU Arch                 | QEMU Nic           |
| tpl(default 2.4.0) 👻   | tpl(x86_64)               | ▼ virtio-net-pci ▼ |
| QEMU custom options    |                           | virtio-net-pci     |
| -machine type=pc-1.0,a | accel=kvm -serial mon:std | io -nograp e1000   |
|                        |                           | e1000-82545em      |
| Startup configuration  |                           | vmxnet3            |
| None                   |                           | tpl(e1000)         |

### Stworzenie prostego demo

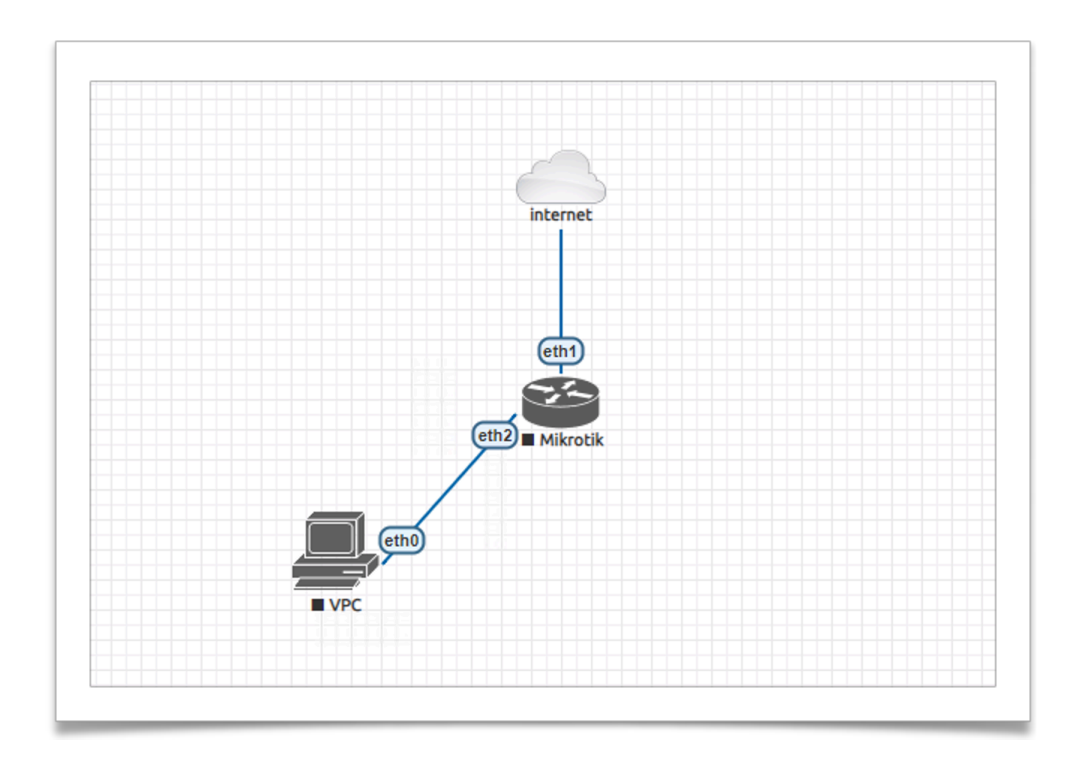

### Startup configs

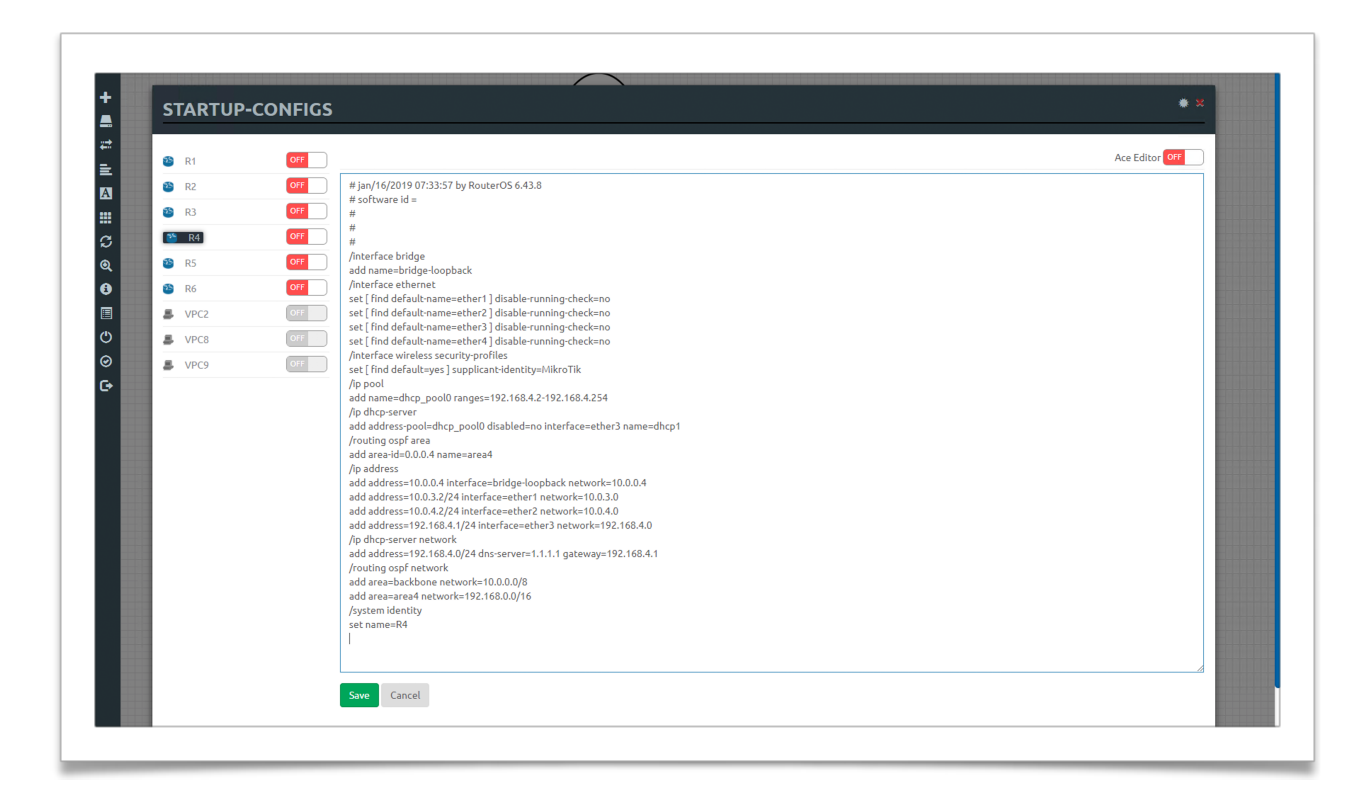

### **OSPF** multi area demo

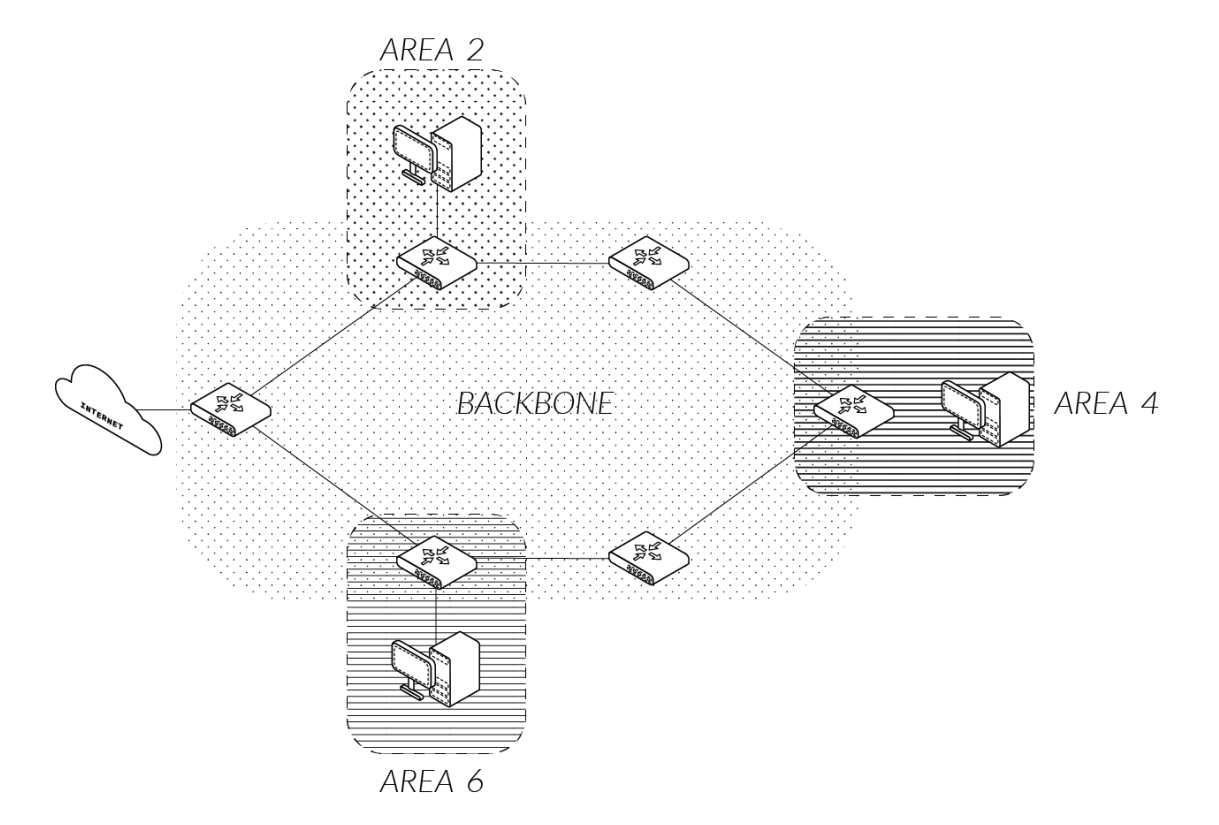

### **OSPF** multi area demo

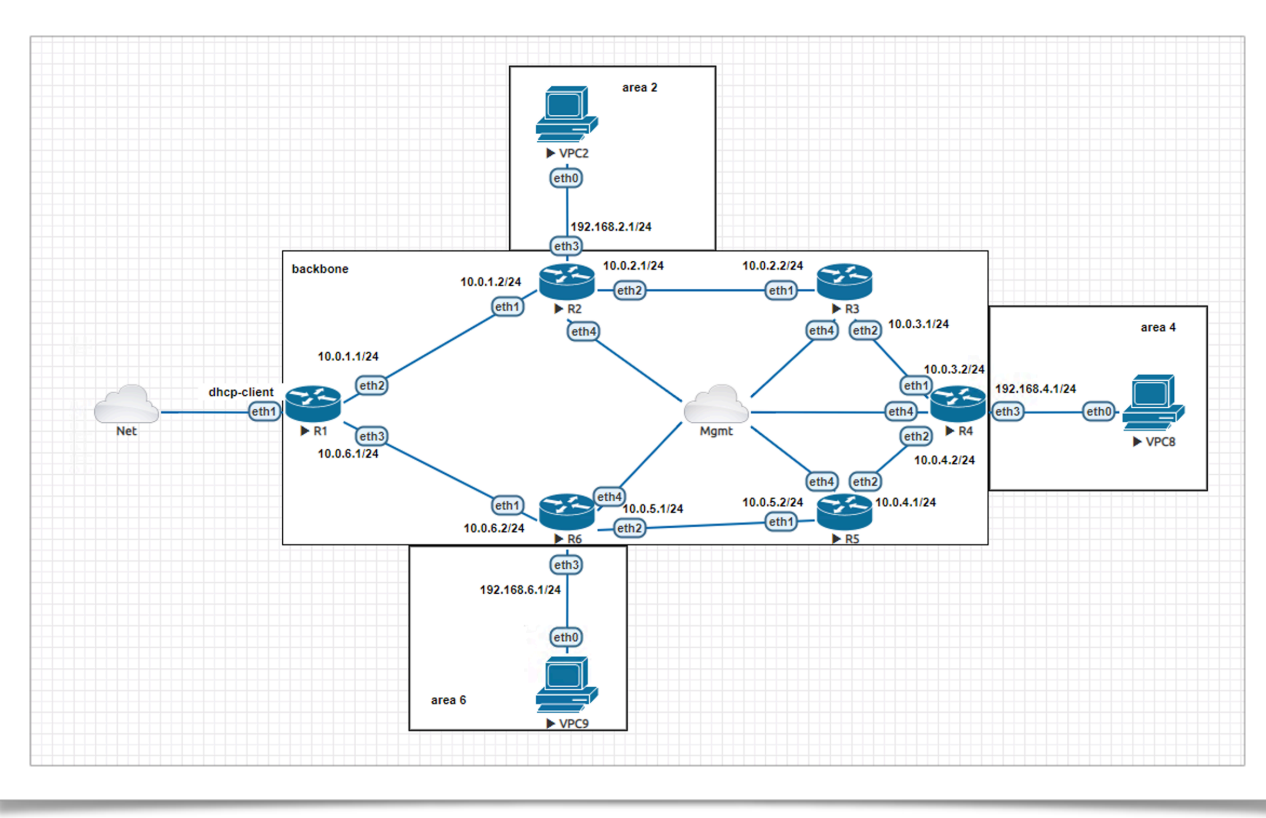

# DZIĘKUJĘ

Pytania?

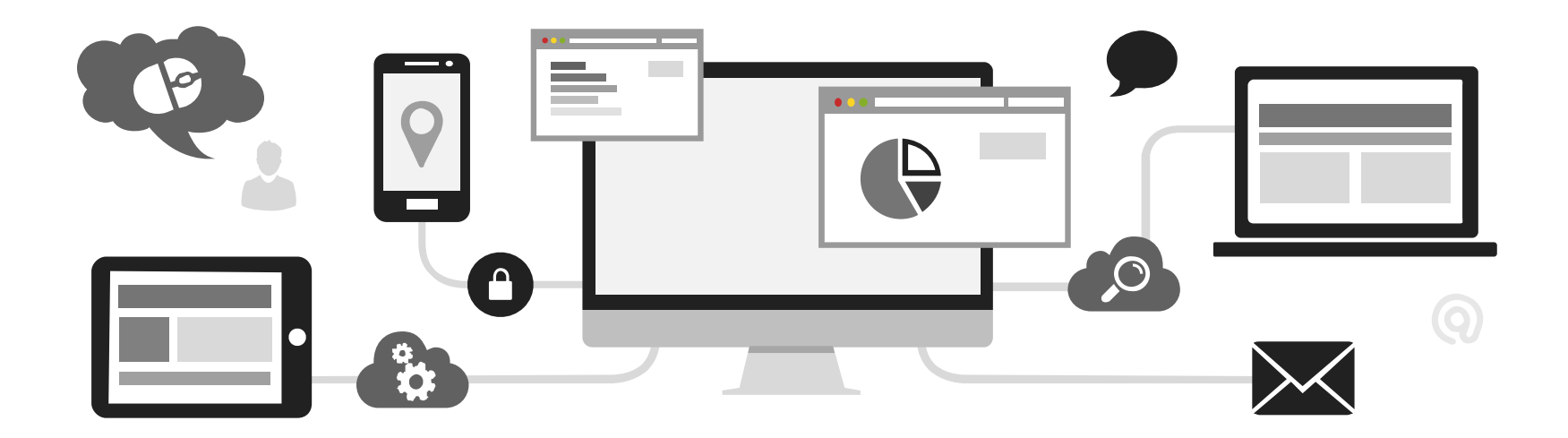